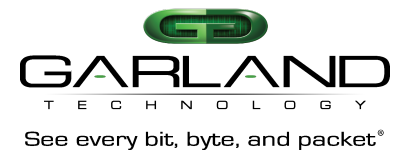

# GUI Reference Guide: PB100G24AC v2.0.11 Rev 1.2 | May 24, 2017

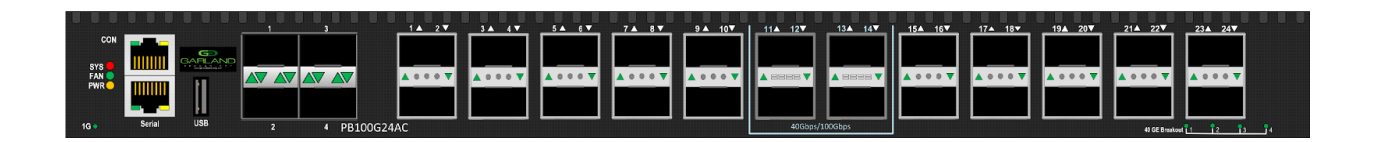

#### Each port can be individually configured for optimum flexibility

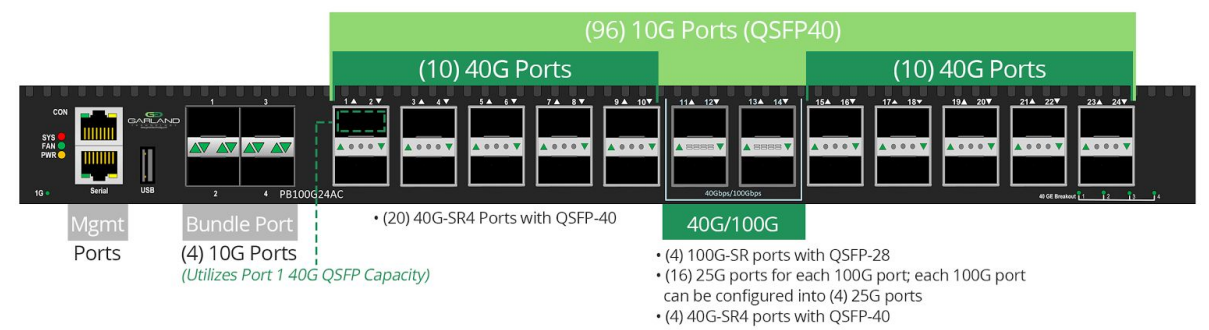

#### For questions, please contact Garland Technical Support at:

8 AM – 9 PM (CST) Monday – Friday (except for observed US Holidays) +1.716.242.8500 <u>support@garlandtechnology.com</u>

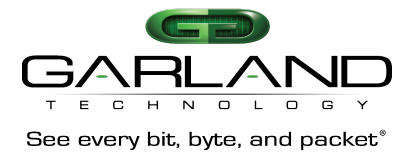

# **Table of Contents**

| 1 GUI Access                  | 5  |
|-------------------------------|----|
| 1.1 Overview                  | 5  |
| 1.2 Accessing the Web GUI     | 5  |
| 1.3 Login Screen              | 5  |
| 2 Device Summary              | 5  |
| 2.1 Overview                  | 5  |
| 2.2 Device Summary Window     | 6  |
| 3 System Management           | 6  |
| 3.1 Overview                  | 6  |
| 3.2 File Management           | 6  |
| 3.3 Update Management         | 7  |
| 3.4 System Configuration      | 7  |
| 3.5 Log Management            | 8  |
| 3.6 SNMP Management           | 8  |
| 3.7 SNMP Management Community | 8  |
| 3.8 Time Management           | 9  |
| 4 Interface Management        | 9  |
| 4.1 Overview                  | 9  |
| 4.2 Interface Status          | 9  |
| 4.3 Interface Statistics      | 10 |
| 4.4 Link Aggregation          | 11 |
| 4.5 Transceiver Status        | 12 |
|                               |    |

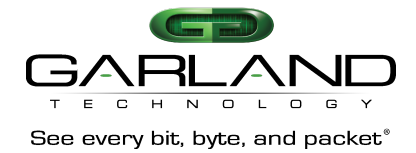

| 5 Authentication Management             | 12 |
|-----------------------------------------|----|
| 5.1 Overview                            | 12 |
| 5.2 AAA                                 | 13 |
| 5.3 TACACS                              | 13 |
| 6 TAP Management                        | 13 |
| 6.1 Overview                            | 13 |
| 6.2 TAP                                 | 14 |
| 6.3 Flow                                | 16 |
| 7 Tools                                 | 19 |
| 7.1 Ping                                | 19 |
| 7.2 Traceroute                          | 19 |
| 7.3 Reboot and Save                     | 19 |
| 8 Cable for PB100G24AC Serial Mgt. Port | 20 |

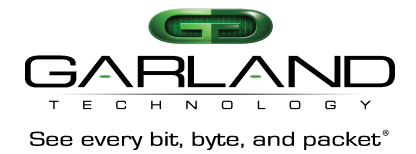

#### **Revision History**

| Date       | Revision | Description      |
|------------|----------|------------------|
| 2017-05-11 | Rev 1.0  | Initial Release. |
| 2017-05-23 | Rev 1.2  | Cosmetic Changes |

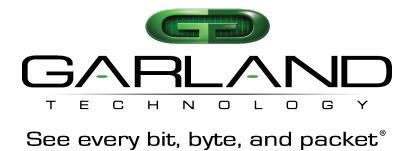

# **1. GUI Access**

#### 1.1 Overview

Users can configure and manage the network packet broker through a web interface.

## 1.2 Accessing the Web GUI

#### Configuration

To login to through the web, users can enter the device IP address into the address bar of any browser

#### 1.3 Login Screen

Default Login: Username: **admin** Password: **gtadmin1** 

| WEB ×                                                                      |                  |
|----------------------------------------------------------------------------|------------------|
| $\epsilon \rightarrow c$ (i) Not secure   192.168.100.1/static/switch/inde | ex.html#/login   |
|                                                                            | Login            |
|                                                                            | Username         |
|                                                                            | admin            |
|                                                                            | Password         |
|                                                                            |                  |
|                                                                            |                  |
|                                                                            | <b>→</b> □ Login |

## 2. Device Summary

#### 2.1 Overview

After logging into the device, the device summary is displayed. The device summary menu shows port status, hardware status, and current run status information. The user can set the refresh interval of this window, by default the interval is set to 10s.

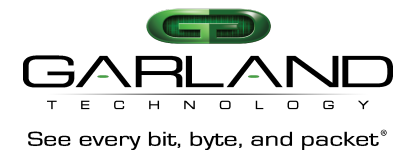

## 2.2 Device Summary Window

| evice Summary            |                                                                             |                                          |                                                                                              |                                                                                      |              |                                                           |                                       |                                                                                   |                                    |
|--------------------------|-----------------------------------------------------------------------------|------------------------------------------|----------------------------------------------------------------------------------------------|--------------------------------------------------------------------------------------|--------------|-----------------------------------------------------------|---------------------------------------|-----------------------------------------------------------------------------------|------------------------------------|
| ystem Management         |                                                                             |                                          |                                                                                              |                                                                                      |              | 21 23                                                     |                                       |                                                                                   |                                    |
| terface Management       |                                                                             |                                          |                                                                                              |                                                                                      |              |                                                           |                                       |                                                                                   |                                    |
| uthentication Management |                                                                             |                                          |                                                                                              |                                                                                      | اماما        |                                                           |                                       |                                                                                   |                                    |
| ap Management            | 2                                                                           | 4 6                                      | 8 10                                                                                         | 12 14 16                                                                             | 18 20        | 22 24                                                     |                                       |                                                                                   |                                    |
| pols                     |                                                                             |                                          |                                                                                              |                                                                                      | ĥ            | ۲)<br>۲                                                   |                                       |                                                                                   |                                    |
| Reboot/Save              | SFP Act                                                                     | ive SFP Dis                              | isable SFP Inact                                                                             | ve RJ45 Active                                                                       | RJ45 Disable | RJ45 Inactive                                             |                                       |                                                                                   |                                    |
|                          | Product ID                                                                  |                                          | PB100G24AC                                                                                   | 20047                                                                                |              | Hardwa                                                    | re Version                            | 3.0                                                                               |                                    |
|                          | Device Nan                                                                  | ne                                       | Switch                                                                                       |                                                                                      |              | Serial N                                                  | umber                                 | E161GD16C009                                                                      |                                    |
|                          |                                                                             |                                          |                                                                                              |                                                                                      |              | MAC A                                                     | Idraee                                | 001e 08                                                                           |                                    |
|                          | Software ve                                                                 | ersion                                   | TapOS2.0.11.it                                                                               |                                                                                      |              | MAC AL                                                    | 101033                                | 0010.00                                                                           |                                    |
|                          | Image Nam                                                                   | e                                        | TapOS2.0.11.it                                                                               | .it                                                                                  |              | Uptime                                                    | 01033                                 | 0 days, 0 hours, 5 minu                                                           | ites                               |
|                          | Image Nam                                                                   | ersion<br>e                              | TapOS2.0.11.it                                                                               | .t                                                                                   |              | Uptime                                                    |                                       | 0 days, 0 hours, 5 minu                                                           | ites                               |
|                          | Sonvare ve<br>Image Nam<br>Power                                            | e<br>S                                   | TapOS-v2.0.11<br>TapOS-v2.0.11                                                               | .it<br>Mode                                                                          |              | Uptime<br>CPU Usag                                        | je                                    | 0 days, 0 hours, 5 minu<br>Memory Usage                                           | ites                               |
|                          | Somvare ve<br>Image Nam<br>Power<br>psu0                                    | e<br>e<br>S<br>Fi                        | TapOS2.0.11.if<br>TapOS-v2.0.11<br>Status                                                    | .it<br>Mode                                                                          |              | CPU Usag<br>19.50%                                        | je                                    | 0 days, 0 hours, 5 minu<br>Memory Usage<br>23.40%                                 | ites                               |
|                          | Software ve<br>Image Nam<br>Power<br>psu0<br>psu1                           | e<br>S<br>F,<br>O                        | TapOS2.0.11.8<br>TapOS-v2.0.1<br>Status<br>FAIL<br>DK                                        | .it<br>Mode<br>-<br>AC                                                               |              | CPU Usag<br>19.50%<br>FAN                                 | je<br>Speed Rate                      | 0 days, 0 hours, 5 minu<br>Memory Usage<br>23.40%<br>Mode                         | Ites                               |
|                          | Power<br>psu0<br>Sensor                                                     | e<br>S<br>Fi<br>O<br>Status              | TapOS2.0.11.8<br>TapOS-v2.0.1<br>Status<br>FAIL<br>DK<br>Temperature                         | Mode<br>-<br>AC<br>Position                                                          |              | CPU Usag<br>19.50%<br>FAN<br>fan0                         | ge<br>Speed Rate<br>40%               | 0 days, 0 hours, 5 minu<br>Memory Usage<br>23.40%<br>Mode<br>AUTO                 | status                             |
|                          | Power<br>psu0<br>Sensor<br>sensor0                                          | e<br>S<br>F:<br>O<br>Status<br>OK        | TapOS-v2.0.11<br>TapOS-v2.0.11<br>Status<br>FAIL<br>OK<br>Temperature<br>36                  | Mode<br>-<br>AC<br>Position<br>BEFORE_CHIP                                           |              | CPU Usag<br>19.50%<br>FAN<br>fan0<br>fan1                 | je<br>Speed Rate<br>40%               | 0 days, 0 hours, 5 minu<br>Memory Usage<br>23.40%<br>Mode<br>AUTO<br>AUTO         | status                             |
|                          | Power<br>psu0<br>psu1<br>Sensor<br>sensor0<br>sensor1                       | e<br>S<br>Fi<br>O<br>Status<br>OK<br>OK  | TapOS-v2.0.11<br>TapOS-v2.0.11<br>Status<br>FAIL<br>OK<br>Temperature<br>36<br>26            | Mode<br>-<br>AC<br>Position<br>BEFORE_CHIP<br>AROUND_PSU                             |              | CPU Usag<br>19.50%<br>FAN<br>fan0<br>fan1<br>fan2         | 2e<br>Speed Rate<br>40%<br>40%        | 0 days, 0 hours, 5 minu<br>Memory Usage<br>23.40%<br>Mode<br>AUTO<br>AUTO<br>AUTO | ites<br>Status<br>*                |
|                          | Power<br>psu0<br>psu1<br>Sensor<br>sensor0<br>sensor1<br>sensor2            | e<br>S<br>Status<br>OK<br>OK<br>OK       | TapOS-v2.0.11<br>TapOS-v2.0.11<br>Status<br>FAIL<br>OK<br>Temperature<br>36<br>26<br>27      | Mode<br>-<br>AC<br>Position<br>BEFORE_CHIP<br>AROUND_PSU<br>AROUND_FAN               |              | CPU Usag<br>19.50%<br>FAN<br>fan0<br>fan1<br>fan2<br>fan3 | Je<br>Speed Rate<br>40%<br>40%<br>40% | Memory Usage<br>23.40%<br>Mode<br>AUTO<br>AUTO<br>AUTO                            | Ites<br>Status<br>*<br>*<br>*      |
|                          | Power<br>psu0<br>psu1<br>Sensor<br>sensor0<br>sensor1<br>sensor2<br>sensor3 | e<br>S<br>Status<br>OK<br>OK<br>OK<br>OK | TapOS-2.0.11<br>TapOS-v2.0.11<br>Status<br>FAIL<br>OK<br>Temperature<br>36<br>26<br>27<br>33 | Mode<br>-<br>AC<br>Position<br>BEFORE_CHIP<br>AROUND_PSU<br>AROUND_FAN<br>AROUND_CPU |              | CPU Usag<br>19.50%<br>FAN<br>fan0<br>fan1<br>fan2<br>fan3 | pe Speed Rate<br>40%<br>40%<br>40%    | Memory Usage<br>23.40%<br>Mode<br>AUTO<br>AUTO<br>AUTO                            | Ites<br>Status<br>K<br>K<br>K<br>K |

## 3. System Management

#### 3.1 Overview

The System Management menu gives the user the ability to add/remove boot images, change the management port IP Address, configure syslog, configure SNMP and synchronize the system time through NTP.

## 3.2 File Management

The File Management Menu allows users to see all the available boot images, select the boot image and remove previous images. It also shows the boot partition utilization and system flash utilization.

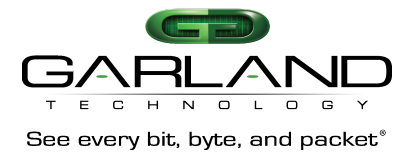

| ptions         |           |         |                           |                | boot          | flash              |         |
|----------------|-----------|---------|---------------------------|----------------|---------------|--------------------|---------|
| <b>F</b> ilter | filter    |         | Order Filename <b>v</b> R | everse order 🗆 | 22M/776M      | 132K/887M          |         |
| Select all     | Clear all | Inverse |                           |                |               |                    |         |
| <b>#</b>       | Size      |         | Last modify               | Filename       | Current image | Next startup image | Options |
|                |           |         |                           |                |               |                    |         |

#### 3.3 Update Management

The Update Management menu allows users to upload software updates by choosing the file. The user can then choose the "Upload only" or "Upload and apply". If "Upload and apply" is selected the system will reboot after the new image has been uploaded.

| lect image file     |             | Current Information |                  |
|---------------------|-------------|---------------------|------------------|
| Choose File No file | chosen      | Image Name          | TapOS-v2.0.11.it |
|                     |             | Software Version    | 2.0.11.it        |
| Upload and apply    | Upload only |                     |                  |

#### 3.4 System Configuration

The System Configuration menu allows the user to change the management IP, Gateway and the hostname of the system. "OK" should be selected to save the configuration.

| Base Settings                  |      |
|--------------------------------|------|
| Management IP 192.168.100.1/24 | ✓ OK |
| Gateway 0.0.0.0                | ток  |
| Hostname Switch                | ✓ OK |

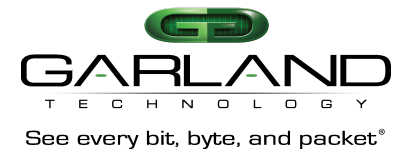

#### 3.5 Log Management

The Log Management menu allows the user to configure and control system log information. The user can enable the log server, select the severity of the logs to be recorded, select the size of the log buffer. The user can also lookup past logs by module name or keyword. After selecting the log size and log server "submit" must be pressed to save the configuration.

| Global Configuration                                                                                                    |                                                                               |   |         |                   |        |  |
|----------------------------------------------------------------------------------------------------|-------------------------------------------------------------------------------|---|---------|-------------------|--------|--|
| Enable the log server                                                                                                    | off                                                                           |   |         |                   |        |  |
| Enable the log buffer                                                                                                    | on                                                                            |   |         |                   |        |  |
| Level of system logs                                                                                                    | warning                                                                       | ¥ |         |                   |        |  |
| Level of cache logs                                                                                                    | warning                                                                       | ٣ |         |                   |        |  |
| Size of the log buffer                                                                                                    | 10 ~ 1000                                                                     |   | Submit  |                   |        |  |
| Address of the log servers                                                                                                    | mgmt                                                                          |   | A.B.C.D | Address of server | Submit |  |
| statistics                                                                                                    |                                                                               |   |         |                   |        |  |
|                                                                                                    |                                                                               |   |         |                   |        |  |
|                                                                                                    |                                                                               |   |         |                   |        |  |
| Enable the log server                                                                                                    | Disable                                                                       |   |         |                   |        |  |
| Enable the log server<br>Enable the log buffer                                                                                                    | Disable                                                                       |   |         |                   |        |  |
| Enable the log server<br>Enable the log buffer<br>Enable to diag                                                                                                    | Disable<br>Enable<br>Enable                                                   |   |         |                   |        |  |
| Enable the log server<br>Enable the log buffer<br>Enable to diag<br>Enable to trap                                                                                                    | Disabl<br>Enable<br>Enable<br>Enable                                          |   |         |                   |        |  |
| Enable the log server<br>Enable the log buffer<br>Enable to diag<br>Enable to trap<br>Enable merge                                                                                                    | Disablı<br>Enable<br>Enable<br>Enable<br>Enable<br>Enable                     |   |         |                   |        |  |
| Enable the log server<br>Enable the log buffer<br>Enable to diag<br>Enable to trap<br>Enable merge<br>Merge timeout                                                                                              | Disabi<br>Enable<br>Enable<br>Enable<br>Enable<br>10                          |   |         |                   |        |  |
| Enable the log server<br>Enable the log buffer<br>Enable to diag<br>Enable to trap<br>Enable merge<br>Merge timeout<br>Merge filosize                                                                            | Disabi<br>Enable<br>Enable<br>Enable<br>10<br>1024                            |   |         |                   |        |  |
| Enable the log server<br>Enable the log buffer<br>Enable to diag<br>Enable to trap<br>Enable merge<br>Merge timeout<br>Merge filosize<br>Lovel of system logs                                                    | Disabi<br>Enable<br>Enable<br>Enable<br>10<br>1024<br>warnin                  | 3 |         |                   |        |  |
| Enable the log server<br>Enable the log buffer<br>Enable to diag<br>Enable to trap<br>Enable merge<br>Merge timeout<br>Merge finosize<br>Level of system logs<br>Level of subten logs                            | Disabi<br>Enable<br>Enable<br>Enable<br>10<br>1024<br>warnin<br>debig         | 9 |         |                   |        |  |
| Enable the log server<br>Enable the log buffer<br>Enable to diag<br>Enable to trap<br>Enable merge<br>Merge timeout<br>Merge filfosize<br>Level of system logs<br>Level of system logs<br>Size of the log buffer | Disable<br>Enable<br>Enable<br>Enable<br>10<br>1024<br>warnin<br>debug<br>500 | 3 |         |                   |        |  |

#### 3.6 SNMP Management

The SNMP Management Server Configuration menu allows the user to enable an SNMP Server and/or trap server and set the version of SNMP.

| SNMP Server Configuration | SNMP Community Configuration                              |
|---------------------------|-----------------------------------------------------------|
| Global Configuration      |                                                           |
| Enable Snmp Server        | off                                                       |
| Enable Snmp Trap          | off                                                       |
| Set Snmp Version          | all                                                       |
| Set Trap Target Address   | A.B.C.D Address of target se Snmp community string Submit |

#### 3.7 SNMP Management Community

The SNMP Management Community Configuration menu allows the user to set the community name and grant access as "read only" or "write only".

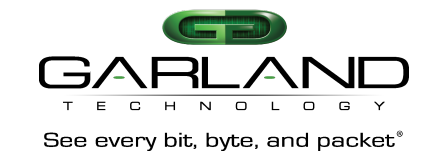

| SNMP Server Config | uration SNMP Commu | nity Configuration |          |  |
|--------------------|--------------------|--------------------|----------|--|
| Community Config   | uration            |                    |          |  |
| Set Community      | Comm               | unity Name         | Y Submit |  |
| Community Infor    | mation             |                    |          |  |
|                    | Community-         |                    |          |  |

### 3.8 Time Management

The Time Management menu allow the user to configure the system with a local clock or synchronize the system to an NTP server and select whether or not to synchronize the timestamp.

| Global Configuration |                                                                                           |
|----------------------|-------------------------------------------------------------------------------------------|
| System Time          | 08:13:55 UTC Fri May 12 2017 Refresh                                                      |
| Set Time             | Year 2000     Month 1~'     Day 1~31     Hour 0~2:     Minute 0~     Second 0~     Submit |
| Set Ntp Server       | A.B.C.D Address of server Submit                                                          |
| Timestamp sync       | off                                                                                       |

## 4. Interface Management

#### 4.1 Overview

The Interface Management menu shows interface status, interface statistics, and transceiver status. It is also used to configure global hashing configurations for Link Aggregation Groups.

#### 4.2 Interface Status

The Interface Status menu shows the current status of each interface. It also allows the user to configure duplex (press on "full" text) to full, half, or auto. Change port speed i.e.  $100G \rightarrow 40G$ , add a port description, enable or disable the port. Additionally, ports can be split to support breakout cables. i.e.  $40G \rightarrow 4x10G$ . Port 1 can also be split, and then using the switch port type menu, it can be rerouted to the 4x10G SFP+ cages on the front Panel.

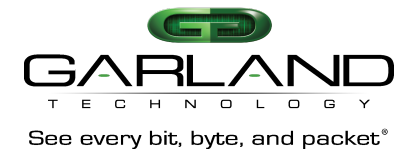

| Global Configura | ation  |        |       |         |             |       |                |
|------------------|--------|--------|-------|---------|-------------|-------|----------------|
| Switch Port Type |        |        | none  | Y       |             |       |                |
| Port             |        |        |       |         |             |       |                |
| Port             | Status | Duplex | Speed | Туре    | Description | Split | Enable/Disable |
| eth-0-1          | down   | full   | 40G   | UNKNOWN | N/A         | No    | on             |
| eth-0-2          | down   | full   | 40G   | UNKNOWN | N/A         | No    | on             |
| eth-0-3          | down   | full   | 40G   | UNKNOWN | N/A         | No    | on             |
| eth-0-4          | down   | full   | 40G   | UNKNOWN | N/A         | No    | on             |
|                  |        |        |       |         |             |       |                |
|                  |        |        |       |         |             |       |                |
| Global Configura | ition  |        |       |         |             |       |                |
| Switch Port Type |        |        | sfp   |         |             |       |                |
| Port             |        |        |       |         |             |       |                |
| Port             | Status | Duplex | Speed | Туре    | Description | Split | Enable/Disable |
| eth-0-1/1        | down   | auto   | 10G   | UNKNOWN | SFPPort1    | Yes   | on             |
| eth-0-1/2        | down   | auto   | 10G   | UNKNOWN | SFPPort2    | Yes   | on             |
| eth-0-1/3        | down   | auto   | 10G   | UNKNOWN | SFPPort3    | Yes   | on             |
| eth-0-1/4        | down   | auto   | 10G   | UNKNOWN | SFPPort4    | Yes   | on             |
| eth-0-2          | down   | full   | 40G   | UNKNOWN | N/A         | No    | On             |

## 4.3 Interface Statistics

Interface Statistics shows information in input and output for each port. The update statistics button can be used to refresh the page while looking at the port counters.

| Options                                        |           |               |             |                |              |  |  |  |  |
|------------------------------------------------|-----------|---------------|-------------|----------------|--------------|--|--|--|--|
| Select all Clear all Inverse Update Statistics |           |               |             |                |              |  |  |  |  |
| Port Statis                                    | stics     |               |             |                |              |  |  |  |  |
|                                                | Port      | Packets Input | Bytes Input | Packets Output | Bytes Output |  |  |  |  |
|                                                | eth-0-1/1 | 0             | 0           | 0              | 0            |  |  |  |  |
|                                                | eth-0-1/2 | 0             | 0           | 0              | 0            |  |  |  |  |
|                                                | eth-0-1/3 | 0             | 0           | 0              | 0            |  |  |  |  |
|                                                | eth-0-1/4 | 0             | 0           | 0              | 0            |  |  |  |  |
|                                                | eth-0-2   | 0             | 0           | 0              | 0            |  |  |  |  |
|                                                | eth-0-3   | 0             | 0           | 0              | 0            |  |  |  |  |
|                                                | eth-0-4   | 0             | 0           | 0              | 0            |  |  |  |  |

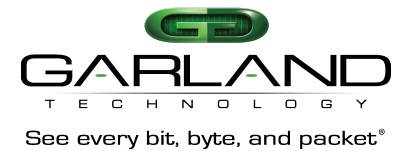

### 4.4 Link Aggregation

The Link Aggregation Menu is used to select global load balancing configurations and add link aggregation groups. To Add a link aggregation group, press the "+Add" button under the port configuration tab.

| Global Configuration | n            |  |  |  |
|----------------------|--------------|--|--|--|
| Load Balance Mode    |              |  |  |  |
| dst-ip               | on           |  |  |  |
| dst-mac              | off          |  |  |  |
| ist-port-I4          | on           |  |  |  |
| p-protocol           | off          |  |  |  |
| src-ip               | on           |  |  |  |
| src-mac              | off          |  |  |  |
| rc-port-l4           | on           |  |  |  |
|                      |              |  |  |  |
| ort Configuration    |              |  |  |  |
| + Add Coad F         | Balance Mode |  |  |  |
|                      |              |  |  |  |

Select the ports for the aggregation group and give a numerical name to the group i.e. agg1, then click "submit". Prior to configuring an aggregation group, the user can the click on the "Load Balance Mode" icon to select static (Hash Based) or Round Robin load balancing, and click "OK" to save.

| Det Orafinantian      |           |           |           |          |          |
|-----------------------|-----------|-----------|-----------|----------|----------|
| Port Configuration    |           |           |           |          |          |
| X Cancel              |           |           |           |          |          |
| Link Aggregation Name | agg 1     |           |           |          |          |
| eth-0-1/1             | eth-0-1/2 | eth-0-1/3 | eth-0-1/4 | eth-0-2  | eth-0-3  |
| eth-0-4               | eth-0-5   | eth-0-6   | eth-0-7   | eth-0-8  | eth-0-9  |
| eth-0-10              | eth-0-11  | eth-0-12  | eth-0-13  | eth-0-14 | eth-0-15 |
| eth-0-16              | eth-0-17  | eth-0-18  | eth-0-19  | eth-0-20 | eth-0-21 |
| deth-0-22             | eth-0-23  | deth-0-24 |           |          |          |
| Submit                |           |           |           |          |          |

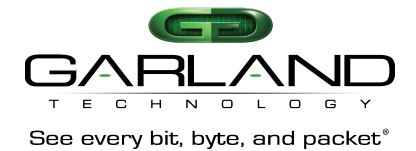

| Load                       | Balance Mode |          |             |                 | ×        |                |
|----------------------------|--------------|----------|-------------|-----------------|----------|----------------|
| Global Configuration       | Agg          |          | 1           |                 |          |                |
| Load Balance Mode          | Mode         |          | round-robin |                 | •        |                |
| dst-mac                    |              |          |             |                 |          |                |
| dst-port-I4<br>ip-protocol |              |          |             | 🗸 ОК 🛛 🗶 Clos   | e        |                |
| src-ip                     | on           |          |             |                 |          |                |
| src-port-I4                | on           |          |             |                 |          |                |
|                            |              |          |             |                 |          |                |
| Port Configuration         |              |          |             |                 |          |                |
| + Add Doad Balance Mo      | ide          |          |             |                 |          |                |
| # Link Aggregation I       | Name Mode    | Protocol | Group State | Ports in Bundle |          | Member Por     |
| 🖬 1 agg1                   | static       | static   | L2          | 0               | eth-0-21 | eth-0-22 eth-0 |

| Port | Conf | iguration             |             |          |             |                 |                                     |           |
|------|------|-----------------------|-------------|----------|-------------|-----------------|-------------------------------------|-----------|
| +    | Add  | Coad Balance Mode     |             |          |             |                 |                                     |           |
|      | #    | Link Aggregation Name | Mode        | Protocol | Group State | Ports in Bundle | Member Ports                        | Max Ports |
|      | 1    | agg1                  | round-robin | static   | L2          | 0               | eth-0-21 eth-0-22 eth-0-23 eth-0-24 | 16        |

#### 4.5 Transceiver Status

This menu shows Vendor information for each Transceiver installed.

| Port Type Vendor PN S/N | Transceiver |      |        |    |     |
|-------------------------|-------------|------|--------|----|-----|
|                         | Port        | Туре | Vendor | PN | S/N |

## 5. Authentication Management

#### 5.1 Overview

Authentication Management allows the user to configure AAA or TACAS configurations.

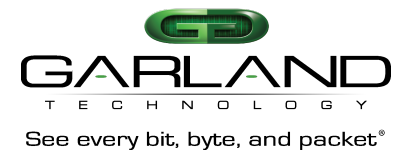

### 5.2 AAA

AAA can be enabled and allows the user to configure local, Tacplus by selection the highlighted "local" text after AAA is enabled.

|                      | Authentication Login Configura | ation           | ×       |       | Hi: admin Logout |
|----------------------|--------------------------------|-----------------|---------|-------|------------------|
| Global Configuration | Name<br>Method List            | default<br>none | ✓ Close |       |                  |
| Method Lists         |                                |                 | _       |       |                  |
| #                    | Method List Type               | Name            | State   | List  | Options          |
| 1                    | AUTHEN_LOGIN                   | default         | alive   | local |                  |

## 5.3 TACACS

By selecting the "Add Server" icon the user can configure the Server Host and Key String.

|               | Add Tacas Server |                    | ×  |         | Hi: admin Logout |
|---------------|------------------|--------------------|----|---------|------------------|
| Tacacs Server | Server Host      | A.B.C.D            |    |         | Add Server       |
| #             | Key String       | \$erver key-string |    | Retries | Secret           |
|               |                  | ✓ ОК К СІю         | se |         |                  |

## 6. TAP Management

#### 6.1 Overview

The TAP Management menu is used to define port mapping (Tap Groups) and filtering rules (Flows).

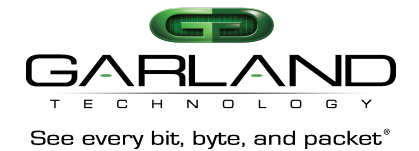

## 6.2 TAP

| Tap Group St | atistics       |                       | + Add Tap Group      | truncation Timestamp |
|--------------|----------------|-----------------------|----------------------|----------------------|
| #            | Tap Group Name | Tap Group Description | Tap Group truncation | Options              |

The Tap Menu allows the user to configure the systems port mapping rules. To create a Tap Group, press the "Add Tap Group" icon.

| Tap Group Name |      | ×           |
|----------------|------|-------------|
| Tap Group Name | Jap1 |             |
| 8              |      | VOK K Close |

#### Enter the name and press "OK"

| Tap Group St | tatistics      |                       | + Add Tap Group      | truncation |
|--------------|----------------|-----------------------|----------------------|------------|
| #            | Tap Group Name | Tap Group Description | Tap Group truncation | Options    |
| 1            | Tap1           | N/A                   | NO                   | 1          |

#### Press the highlighted tap group name (Tap1)

|                      | Tap1   |      |          |      |           |      | ×       |       |                  | Hi         | admin Logout |
|----------------------|--------|------|----------|------|-----------|------|---------|-------|------------------|------------|--------------|
| Tap Group Statistics | 🔳 Ingr | ress | ≣ Egress |      |           |      | + Add   |       | + Add Tap Group  | truncation | 🌣 Timestamp  |
| # Tap                | # 1    | Port | Untag    | Mark | Trunction | Flow | Options | Тар С | Froup truncation |            | Options      |
| 1                    |        |      |          |      |           |      | * Close |       | NO               |            |              |

Press "Add" to Add ports to the Tap Group

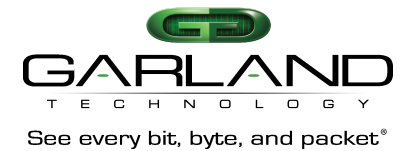

| Direction                    | ingress |
|------------------------------|---------|
| Port                         | eth-0-3 |
| Truncation                   | off     |
| Remove vlan tag              | off     |
| Add vlan to mark source port | off     |
| Flow list name               | Flow1   |
|                              |         |

From this menu, multiple options can be configured including direction (ingress/egress), the port/agg is selected, Truncation or VLAN stripping or Port Stamping can be enabled and a flow can be added (See Flow section for details on adding flows).

|                      | Тар | 1       |         |      |           |       | ×        |                      | Hi: admin Logout     |
|----------------------|-----|---------|---------|------|-----------|-------|----------|----------------------|----------------------|
| Tap Group Statistics |     | Ingress | Egress  |      |           |       | + Add    | + Add Tap Group      | truncation Timestamp |
| # Тар                | #   | Port    | Untag   | Mark | Trunction | Flow  | Options  | Tap Group truncation | Options              |
| 1                    | 1   | eth-0-3 | Disable | N/A  | Disable   | Flow1 | <b>D</b> | YES                  |                      |
|                      | 2   | eth-0-2 | Disable | N/A  | Enable    | N/A   | Û        |                      |                      |
|                      |     |         |         |      |           |       | X Close  |                      |                      |

The "Ingress" button can be selected to show the current Ingress ports for the Tap Group.

|                     | Add Tap1 New Entry |      | ×     |                    | Hi: admin Logout      |
|---------------------|--------------------|------|-------|--------------------|-----------------------|
| _                   | Direction          |      |       |                    |                       |
| ap Group Statistics | Port               | agg1 |       | + Add Tap Group    | truncation truncation |
| # Тар               | Timestamp          | off  | Та    | p Group truncation | Options               |
| 1                   |                    |      | _     |                    |                       |
|                     |                    | ✓ ок | Close |                    |                       |

The same can be done to add egress ports.

\*\*This example has mapped port 2 and port 3 as ingress ports. Port 2 is not filtered, Port 3 is filtered by flow 1. Traffic will be load balanced (Round Robin) to agg1 (Port 21, 22, 23, 24).

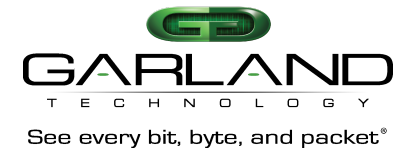

Additionally, "Time Stamp" and "Truncation" parameters can be set in the TAP menu by selecting the corresponding icons.

| Truncation Length    | ×            |
|----------------------|--------------|
| Truncation Enable on |              |
| 64                   |              |
|                      | ✓ OK K Close |

| īmestan | np Enable      | on |               |            |     |  |
|---------|----------------|----|---------------|------------|-----|--|
| Da      | 0000.0000.0000 | Sa | 0000.0000.000 | Ether type | 0×0 |  |
|         |                |    |               |            |     |  |

#### 6.3 Flow

| Tap Flow Statistics |           |        | + Add Flow |
|---------------------|-----------|--------|------------|
| #                   | Flow Name | remark | Options    |

Flows allow the user to create all filtering rules that can be applied in the TAP section. To start a flow press "Add Flow" icon.

|                     | Add Flow  |       |                | ×       |         | Hi: admin  | Logout  |
|---------------------|-----------|-------|----------------|---------|---------|------------|---------|
| Tap Flow Statistics | Flow Name | Flow1 |                |         |         | <b>+</b> A | dd Flow |
| #                   |           |       | <br>✓ Add Flow | X Close | Options |            |         |

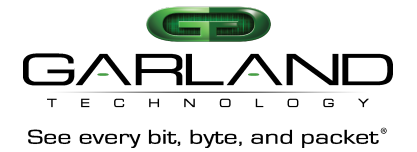

Enter the flow name and press "Add Flow"

| Tap Flow Statistics |           |        | + Add Flow |
|---------------------|-----------|--------|------------|
| #                   | Flow Name | remark | Options    |
| 1                   | Flow1     | N/A    | + 🏛        |

Press the "+" symbol under the options header.

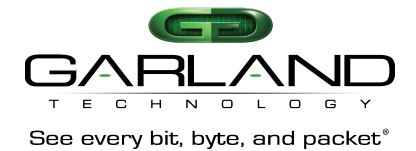

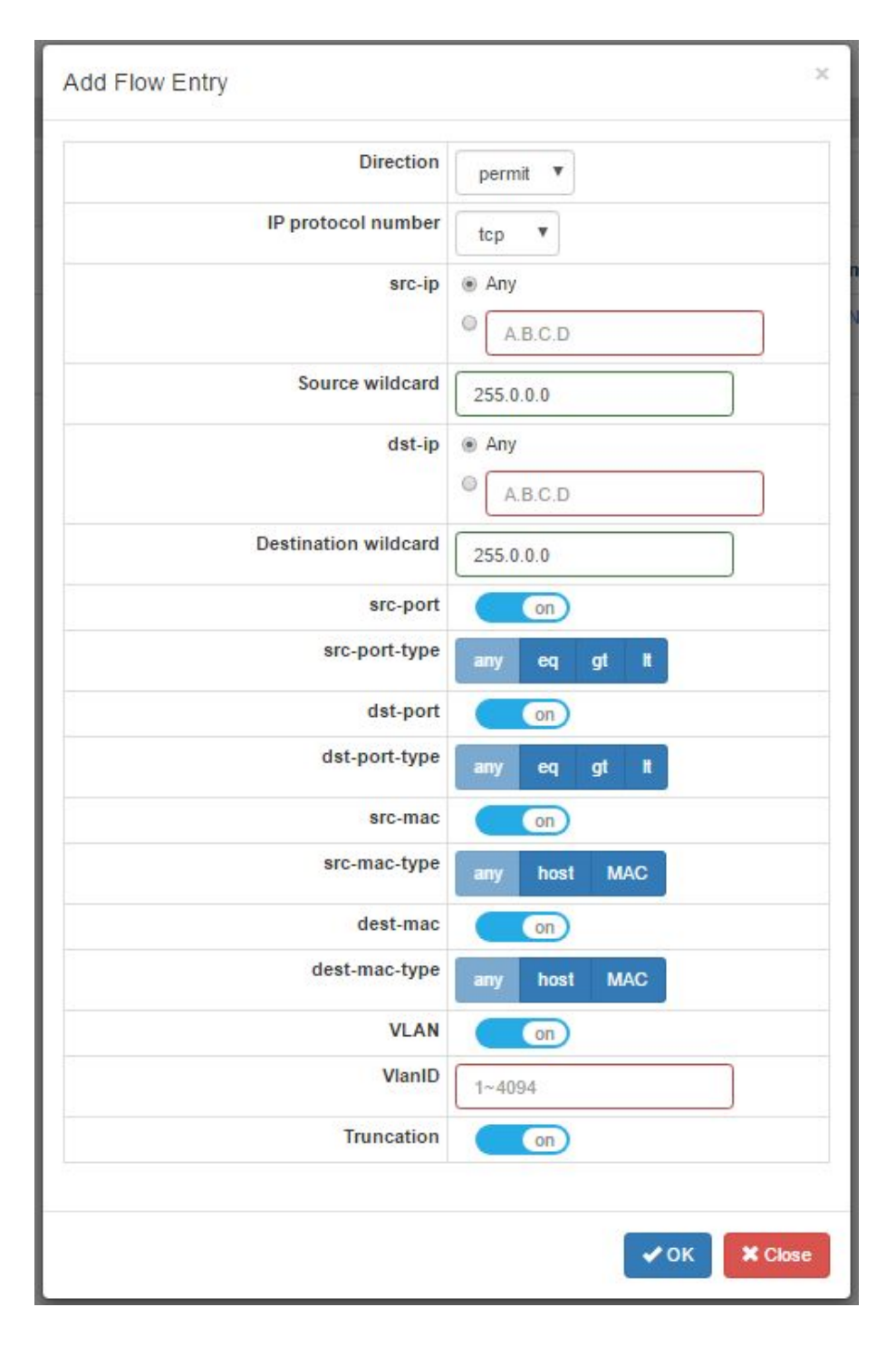

From here all parameters and wildcards can be entered to create a single filtering rule. Multiple flows can be created using the same steps. Flows can be used for single ports or agg groups and can be reused in different tap groups.

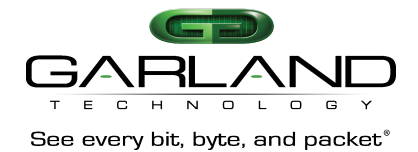

# 7. Tools

## 7.1 Ping

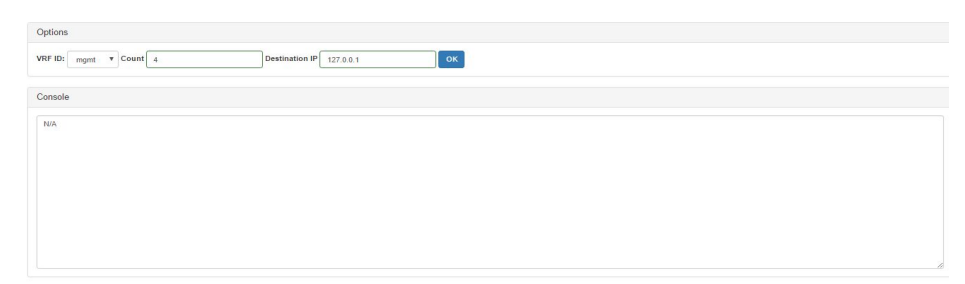

Ping allows the user to ping external devices through the management port.

## 7.2 Traceroute

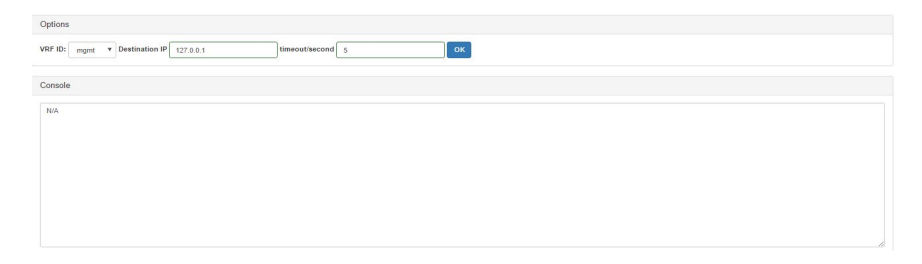

Traceroute allows the user to ping external devices through the console port.

## 7.3 Reboot and Save

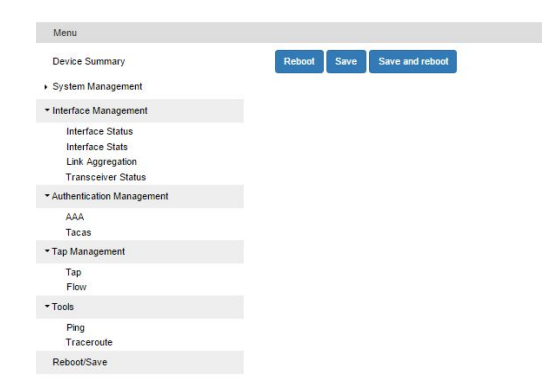

Gives the user the option to reboot, save, or save and reboot.

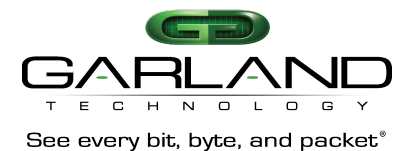

# 8. Cable for PB100G24AC Serial Mgt. Port

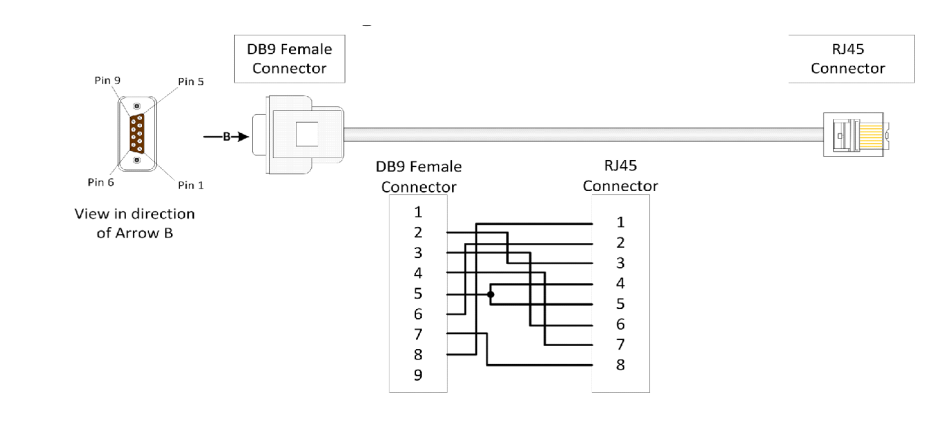

Serial Cable Pinout

#### For questions, please contact Garland Technical Support at: 8 AM – 9 PM (CST) Monday – Friday (except for observed US Holidays) +1.716.242.8500 support@garlandtechnology.com

**Copyright** © **2017 Garland Technology LLC. All Rights Reserved.** No part of this document may be reproduced, stored in a retrieval system or transmitted, in any form, or by any means, electronic or otherwise, including photocopying, reprinting, or recording, for any purpose, without the express written permission of Garland Technology.

**TRADEMARKS** GARLAND TECHNOLOGY and THE GARLAND TECHNOLOGY LOGO are trademarks of Garland Technology LLC in the U.S. and other countries. The use of any of these trademarks without Garland Technology prior written consent is strictly prohibited. Other trademarks and trade names may be used in this document to refer to either the entities claiming the marks and names or their products. Garland Technology LLC disclaims any proprietary interest in the trademarks and trade names other than its own.

**DISCLAIMER** The information in this book is provided "as is", with no warranties whatsoever, including any warranty of merchantability, fitness for any particular purpose or any warranty otherwise arising out of any proposal, specification or sample. This document is provided for informational purposes only and should not be construed as a commitment on the part of Garland Technology. Information in this document is subject to change without notice.

DOCUMENT No.: PB100G24AC-GUI\_V2.0.11 rev 1.2